# NAVODILA ZA VPIS za študijsko leto 2014/15

# NAVODILA ZA IZPOLNJEVANJE ELEKTRONSKEGA VPISNEGA LISTA ZA VPIS 2014/2015

**Pred izpolnjevanjem vpisnega lista morate obvezno izpolniti ankete, ki so vam dodeljene**! Najdete jih pod opcijo **Ankete – izpolnjevanje ankete** v meniju VIS-a.

V informacijski sistem VIS vstopite preko povezave »Visokošolski informacijski sistem« na spletni strani Fakultete za šport (<u>www.fsp.uni-lj.si</u>) ali direktno prek povezave <u>https://visfsp.uni-lj.si</u>.

Na strani, ki se vam odpre, pod Prijava v VIS vnesite vaše uporabniško ime in geslo ter potrdite vnos.

- 1. Po vstopu na vašo osebno stran v sistemu VIS, v meniju na levi strani izberite Vpisni list / Vpis.
- 2. <u>Izpolnite</u> vsa polja v vpisnem listu. Prosimo vas, da vpišete vašo **elektronsko pošto in številko mobilnega telefona** zaradi lažjega in hitrejšega obveščanja o morebitnih spremembah predavanj, izpitnih rokov,...

Pri izpolnjevanju predmetnika upoštevajte naslednja navodila:

### Športno treniranje, 2. letnik:

- Sport A: izbrati morate isti šport kot v 1. letniku, t.j. vaš usmeritveni šport.
- Izbirni predmet 7: Med izbirnimi predmeti za 6 KT ne smete izbrati športa, ki je sicer vaš osnovni usmeritveni šport, npr.: Vaš usmeritveni šport (Šport A) je Atletika; ne smete izbrati še Atletika med splošnimi izbirnimi predmeti!
- Športi: V primeru, da izberete alpsko smučanje ali nordijsko smučanje, morate izbrati oba predmeta istega športa. Primer: Alpsko smučanje 1A in Alpsko smučanje 1B, enako velja v primeru nordijskega smučanja.

## Športno treniranje, 3. letnik:

- Sport A: izbrati morate isti šport kot v 1. in 2. letniku, t.j. vaš usmeritveni šport.
- Izbirni predmet 7: V primeru, da ste v 2. letniku med izbirnimi predmeti izbrali šport za 6 KT, morate isti šport izbrati tudi v 3. letniku (npr.: v 2. letniku ste izbrali Košarka – izbirni 2. letnik (6 KT) → v 3. letniku morate izbrati Košarka – izbirni 3. letnik (6 KT))

#### Kineziologija, 3. letnik:

Športi 4: V primeru, da izberete alpsko smučanje ali nordijsko smučanje, morate izbrati oba predmeta istega športa. Primer: Alpsko smučanje 1A in Alpsko smučanje 1B, enako velja v primeru nordijskega smučanja.

#### Športna vzgoja, 3. letnik:

- Športi 1: Dekleta, ki želite študij kasneje nadaljevati na 2. stopnji, morate obvezno izbrati Nogomet 1 (ker na 2. stopnji sledi nadgradnja – Nogomet 2). Fantje izberete Nogomet 1.
- Izbirni predmet 2: Tisti, ki ste v 2. letniku že opravljali šport za 6 KT , morate sedaj v okviru Izbirnega predmeta 2 izbrati ta šport za 12 KT (polovico ste ga že opravili v 2. letniku)
- 3. Po vnosu vseh zahtevanih podatkov v vpisni list, potrdite vnos z gumbom Potrdi.
- 4. Vneseni podatki se vam izpišejo na zaslonu za ponovni pregled. V kolikor so vneseni podatki točni, še enkrat izberite gumb Potrdi.
- 5. Vpisni list <u>natisnite</u>, <u>preglejte</u>, če so vsi vneseni podatki točni, se nanj <u>podpišite</u>.
- Pravilno izpolnjen vpisni list, skupaj z vso zahtevano dokumentacijo, prinesite k vpisu v Študentski referat ob objavljenem terminu, kjer bomo potrdili vaš vpis in vam izdali potrdila o vpisu. Termini vpisov so v obvestilu Vpisi 2014/15.

## Pri vpisu v referatu VSI obvezno potrebujete:

- študentsko izkaznico,
- **natisnjen in podpisan vpisni list** (navodila spodaj); izredni študentje tudi
- 2 podpisana izvoda pogodbe o izobraževanju (natisnete v VISu)

<u>V Študentskem referatu boste dobili nalepko za študentsko izkaznico in potrdila o vpisu.</u> <u>Račun za vpisnino boste prejeli naknadno po pošti na dom.</u>

Pred vpisom morate imeti poravnane vse finančne obveznosti do fakultete.

Zaradi narave študija **priporočamo, da se vsak študent tudi nezgodno zavaruje** (zavarovanje sklene sam, pri zavarovalnici, ki si jo izbere)!

Splošno:

**TISKANJE:** 1) V meniju izberite *Vpisni list / Tiskanje* (izredni študentje morate natisniti tudi 2 izvoda pogodbe). 2) Pripravite tiskalnik ter izberite gumb Natisni. 3) Natisnjeni vpisni list preglejte, podpišite ter prinesite z ostalo dokumentacijo v referat.

**PRENOS PODATKOV:** Zaradi količine podatkov, ki so na voljo pri izpolnjevanju vpisnega lista, lahko prenos strani <u>traja nekoliko dlje</u>.

**NAPAKE PRI VNOSU:** Predlog vpisnega lista lahko na internetu izpolnite **le enkrat** ter potrdite vnos podatkov, zato pred končno potrditvijo natančno preglejte, ali ste podatke vnesli pravilno. V kolikor opazite, da je na izpisanem vpisnem listu napaka (bodisi zaradi vašega vnosa ali napake pri pripravi vpisnega lista), **napako popravite na natisnjenem vpisnem listu** ter se poleg popravka podpišite. Popravke bo vnesel referat ob prejemu vašega vpisnega lista.

**ZAKLJUČEK VNOSA:** Pri vnosu vseh zahtevanih podatkov v vpisni list, potrdite vnos z gumbom Potrdi. Vneseni podatki se vam izpišejo na zaslonu za ponovni pregled. V kolikor so vneseni podatki točni, še enkrat izberite gumb Potrdi, v nasprotnem se vrnite na predhodno stran in popravite napačne podatke. **Po uspešnem vnosu vas informacijski sistem o tem obvesti s sporočilom!** 

**AŽURIRANJE PODATKOV O ŠTUDENTU:** Študent je dolžan morebitne spremembe podatkov med študijskim letom (osebni podatki, naslov bivališča, podatki o zaposlitvi) **pisno** sporočiti referatu. Pri vseh spremembah (razen spremembe telefona in e-naslova) je obvestilu potrebno priložiti pisno dokazilo.

Študentski referat 14. 7. 2014